## Práce s ročním hodnocením v IS Studium (student)

1) Po přihlášení do Studijního informačního systému (<u>www.is.cuni.cz/studium</u>) klikněte na ikonu "Individuální studijní plán PhD. studentů".

| Aktuality<br>Mimořádné úřední hodiny SBS pro o | devzdání bakalářské práce: pátek 16.5. | 9h - 16h.                                |                            |          |                                     |                            |        |                               |
|------------------------------------------------|----------------------------------------|------------------------------------------|----------------------------|----------|-------------------------------------|----------------------------|--------|-------------------------------|
| Výuka                                          |                                        |                                          |                            |          |                                     |                            |        |                               |
| Termíny zkoušek -<br>přihlašování <sup>2</sup> | Transký Státní závěrečné zkoušky       | Potaznik                                 | 🥩 Zápis předmětů a rozvrhu | Předměty | Grupiček (Studijní<br>mezivýsledky) | Témata praci (Výběr práce) | Anketa | Výsledky zkoušek - prohlížení |
| Individuální studijní plán Phť<br>studentů     | Roberth NG                             |                                          |                            |          |                                     |                            |        |                               |
| Podminky přijímacho řízení                     | Elektronická přihláška ke<br>studiu    | Prúběh přijímacího řízení                |                            |          |                                     |                            |        |                               |
| Pomůcky                                        |                                        |                                          |                            |          |                                     |                            |        |                               |
| Amise Komise                                   | r Rozcestnik                           | Pozvánky na státní zkoušky a<br>obhajoby |                            |          |                                     |                            |        |                               |
| Nestudijni agendy                              |                                        |                                          |                            |          |                                     |                            |        |                               |
| Evidence služebních cest                       | Centrální katalog                      | 🧛 Portál elektronických zdrojů           | What'S NG                  |          |                                     |                            |        |                               |
| Personální systémy                             |                                        |                                          |                            |          |                                     |                            |        |                               |

2) Přes odkaz "roční hodnocení ISP" v detailu plánu lze otevřít detail ročního hodnocení (dále RH) a založit formulář RH pro daný akademický rok.

| Detail plánu                                                                                                  |                                                                      | Roční hodnocení plnění ISP za akademický rok 2014/2015   |  |  |  |  |  |  |
|----------------------------------------------------------------------------------------------------|----------------------------------------------------------------------|----------------------------------------------------------|--|--|--|--|--|--|
| 🐮 Student: Bc. Magdalena                                                                                      | Foffová ( ID: 431166 )                                               | 🕑 Student: Bc. Magdalena Foffová ( ID: 431166 )          |  |  |  |  |  |  |
| Předseda OR: doc. PhDr                                                                                        | Ladislav Benyovszky, CSc.                                            | Předseda OR: doc. PhDr. Ladislav Benyovszky, CSc.        |  |  |  |  |  |  |
| Skolitel: doc. PhDr. Ladis                                                                                    | slav Benyovszky, CSc.                                                | Skolitel: doc. PhDr. Ladislav.Benvovszky. C.Sc.          |  |  |  |  |  |  |
| <ul> <li>Konzultant:</li> <li>Ctau alfau (ID: 2002.)</li> </ul>                                               |                                                                      | + Konzultant                                             |  |  |  |  |  |  |
| <ul> <li>Stav planu (10: 5885 )</li> <li>Odnovi</li> </ul>                                                    | dnost -                                                              |                                                          |  |  |  |  |  |  |
| Předchozí odpové                                                                                              | idnost: oborová rada                                                 | Stav politika bodnacení za akodomický rok 2014/2015      |  |  |  |  |  |  |
| 2                                                                                                    | ména: Magdalena Foffová 14.05.2014 11:23                             | Akademický tok: 2014/2015                                |  |  |  |  |  |  |
| Komentář šk                                                                                                   | olitele: Doporučuji ke schválení                                     | Addemica to 2014/2015                                    |  |  |  |  |  |  |
| Komen                                                                                                    | tář OR: OR schválila                                                 |                                                          |  |  |  |  |  |  |
| Datum sch                                                                                                    | válení: 14.05.2014                                                   | Odpovednost -                                            |  |  |  |  |  |  |
| Scrivaleny plan                                                                                               | VPDF. 🛌                                                              | Predchozi odpovednost -                                  |  |  |  |  |  |  |
| Historie důvodů vracení individuální studijního plánu                                                         |                                                                      | Zmena                                                    |  |  |  |  |  |  |
| <ul> <li>Disertační práce a postu</li> </ul>                                                                  | p v připravě disertační práce                                        | 🖭 Předchozí roční hodnocení plnění ISP                   |  |  |  |  |  |  |
| Typ Název, pod                                                                                                | robnosti                                                             | 🕐 Historie důvodů vracení ročního hodnocení ISP          |  |  |  |  |  |  |
| disertační práce Africký kont                                                                                 | inent v kontextu globálních snah o udržitelný rozvoj                 | Disertační práce a postup v připravě disertační práce    |  |  |  |  |  |  |
| postup v přípravě                                                                                             |                                                                      |                                                          |  |  |  |  |  |  |
| uisenachi prace                                                                                               |                                                                      | 🕑 Průběh studia                                          |  |  |  |  |  |  |
| 🕚 Prúběh studia                                                                                               |                                                                      | Přehled povinností                                       |  |  |  |  |  |  |
| <ul> <li>Přehled povinnosti</li> </ul>                                                                        |                                                                      |                                                          |  |  |  |  |  |  |
| Typ Kód Název, podrobnosti                                                                                    |                                                                      | Další komentáře                                          |  |  |  |  |  |  |
| předmět YMFPR35                                                                                               | Imagination, imaginaire et réalité dans la philosophie contemporaine | Závěrečné roční hodnocení                                |  |  |  |  |  |  |
| předmět YDF004 Proměny konceptů danosti světa člověku v německém idealismu a fenomenologicky orientované filo |                                                                      | k Estudente                                              |  |  |  |  |  |  |
| publikace                                                                                                    | Publikace pro akad.rok 2014/2015                                     | Založi roční hodnocení za ak.rok 2014/2015 🔽 💿 proved 2. |  |  |  |  |  |  |
| Roční hodnocení ploění                                                                                        | ISP 1.                                                               |                                                          |  |  |  |  |  |  |
| Hoen noundeen pinen                                                                                           |                                                                      |                                                          |  |  |  |  |  |  |

3) V rámci RH je možné:

a) označit zapsané povinnosti jako splněné/nesplněné a přidat slovní komentář k plnění povinnosti

b) navrhnout změny v ISP (žádost o přidání/vymazání povinnosti).

| - Pi | ehled povinnosti |                |                                       | 1 |           |         |                        |                   |                                 |                                     |                |    |
|------|------------------|----------------|---------------------------------------|---|-----------|---------|------------------------|-------------------|---------------------------------|-------------------------------------|----------------|----|
| 00   | D D Typ          | Kód Náze       | Upravit/smazat komentář k povinnosti. |   | Ak. rok   | Semestr | Plnění dle<br>studenta | Pinéní die<br>SIS | Komentář ročního hodnocení      | Informace o plnění dle atestovaných | Rok<br>vložení |    |
|      | předmět          | YDFN001 Dokt   | Požádat o odebrání povinnosti.        |   | 2014/2015 | zimní   | spinii                 | spini             | Spinéno                         | zkouček ("spárovaná" povipnost)     | 2014/201       | 5  |
|      | Co Hearner       | YDFF007 Oiko   |                                       |   | 2014/2015 | letní   | espini                 | nespinil 🖌        | Nespinéno z důvodu              | zkousek ( sparovana povinnost).     | 2014/201       | 15 |
|      | 🥰 předmět        | YDFN002 Dokt   | Zrušit žádost o odebrání povinnosti.  |   | 2015/2016 | zimní   |                        | nespInil          |                                 | Informace o plnění (zadáno          | 2014/201       | 15 |
|      | (X) Hearnet      | YDFN003 Dokt   | Smarat neuč přídanou neuinnest        |   | 2016/2017 | oba     |                        | nespinii          | Žádost: Neodpovídá zaměření stu | studentem).                         | 0 2014/201     | 15 |
|      | (Opleand         | TDSE002 Meto   | smazac nove pricanou povinnost.       |   | 2015/2016 | zimní   |                        | nespinii          |                                 |                                     | 2014/201       | 6  |
|      | S publikace      | Plán<br>př. po | Přidat další povinnost.               |   | 2014/2015 | letní   |                        |                   |                                 | Komentář studenta k povinnosti.     | 2014/201       | 5  |
|      | Sahraniční stáž  | plán<br>popis  |                                       |   | 2015/2016 | letní   |                        |                   |                                 |                                     | 2014/201       | .5 |
|      |                  |                |                                       |   |           |         |                        |                   |                                 |                                     |                |    |

## 3) Formulář pro vložení komentáře k plnění povinnosti:

| Komentář pro roční hodnocení k: YDFN001 - Doktorandensemin                                                                                                    | ar I. [předmět]                                                                                                    |
|----------------------------------------------------------------------------------------------------|----------------------------------------------------------------------------------------------------|
| * Povinnost ○ nespinéna @ spinéna<br>Kód předmětu: Doktorandenseminar I. [VDFN001]<br>* Akademický rok: 2014/2015 ↓<br>Semestr: @ jamní O letní O oba<br>Komentář: Spiněno | <ol> <li>1) Označit povinnost za splněnou/nesplněnou.</li> <li>2) Vložit slovní komentář (vhodné zejména v případech,<br/>kdy student povinnost v určeném akademickém roce<br/>nesplnil).</li> <li>3) "Párování" povinnosti: u povinnosti typu předmět,<br/>zapsané v ISP, se nabízí spárování se splněnou<br/>evidovanou zkouškou. V případě, že zkouška splněna<br/>není, defaultně se nabízí varianta "nepárovat".</li> </ol> |
| Maximální délka 1300 zpaků, zadáno 10, zbývá 1290.                                                                                                    |                                                                                                    |
| Párování povinnosti ke splněným předmětům                                                                                                    |                                                                                                    |
| Kód Názer Akademický rok Datum exa                                                                                                    | minace                                                                                                    |
| VDE5007 Oikologie phénoménologique 2014/2015 01.05.2014                                                                                                    |                                                                                                    |
| YDFN001 Doktorandenseminar I. 2014/2015 01.05.2014                                                                                                    |                                                                                                    |
| nepárovat                                                                                                    |                                                                                                    |
| uložit                                                                                                    |                                                                                                    |

4) Přidání nové povinnosti typu předmět probíhá výběrem ze seznamu předmětů, vypsaných fakultou. Výběr předmětu je vždy třeba potvrdit kliknutím na "uložit". Výběr dalších typů povinnosti probíhá obdobně, pouze namísto konkrétního předmětu student vyplní příslušná textová pole.

| Detail plánu                                                                |                                                                      |                 |
|-----------------------------------------------------------------------------|----------------------------------------------------------------------|-----------------|
| • Student: Bc. Magdalena Foffová (ID: 431166)                               | Ctudiin(informačn(sustém_Onora                                       | - <b>-</b> X    |
| Předseda OR: doc. PhDr. Ladislav Benyovszky, I ze zadat přímo kód           | Studijni informacni system - Opera                                   |                 |
| Školitel: doc. PhDr. Ladislav Benyovszky, CSc. předmětu poho                | metis.ruk.cuni.cz/studukp1/lib/dialog_predmet.php                    | 🙉 🖑 🚯           |
| Konzultant:                                                                 |                                                                      | •••             |
| E Stav plánu ( ID: 3884 )                                                   | <ul> <li>Vyhledávání:Kód předmětu</li> </ul>                         |                 |
| Odpovědnost: - Iupy otevřete podok                                          | O Fakulta: Fakulta humanitních studií v                              |                 |
| Předchozí odpovědnost: oborová roda pro vyhledání                           | Pracoviště: Doktorský obor Sémiotika a filozofie komunikace (24-DSFK | ) 🗸             |
| Změna: Magdalena Foff předmětů. Ze seznal                                   | U Název                                                              |                 |
| Komentař školitele: komentař školit                                         |                                                                      |                 |
| Romentar OR: Romentar OR<br>Detum estudiación de os contes vyberete předmět | K00.                                                                 |                 |
| Schválaní plán v PDE:                                                       | Vyhledej                                                             |                 |
| Schwaleny plan v lor. je                                                    |                                                                      | coviště Fakulta |
| Přidat povinnost - Zpět Jez uložení změn                                    | YDSE001 Terminologický seminář 24-DSE                                | C FHS           |
| * Kód předmětu:                                                             | VDSE002 Metodologický seminář 24-DSF                                 | C FHS           |
| * Akademický rok                                                            | VDSE003 Doktorský seminář I 24-DSF                                   | C FHS           |
|                                                                             | VDSE004 Doktorský seminář II 24-DSF                                  | C FHS           |
| Semestr: Ozimní Oletní Ooba                                                 | VDSE005 Doktorský seminář III 24-DSF                                 | C FHS           |
| uložit                                                                      | VDSE006 Doktorský seminář IV 24-DSE                                  | C FHS           |
|                                                                             | VDSE007 Doktorský seminář V 24-DSE                                   | < FUQ           |
|                                                                             | VDSE007 Doktorský seminář VI 24-DSE                                  | < EU9           |
|                                                                             | VDS5008 Dokolský selhinal VI. 24-DSFP                                | < FH0           |
|                                                                             | VDSE009 Teolie medianii komunikace 24-DSFP                           | < FH3           |
|                                                                             | YDSEUTU Semiotika 24-DSFF                                            | K PHS           |
|                                                                             | Výsledky 1-10 z 10 🚺                                                 |                 |
|                                                                             |                                                                      |                 |
|                                                                             |                                                                      |                 |
|                                                                             |                                                                      |                 |

5) V rámci komentářů se student může vyjádřit k jednotlivým typům zapsaných povinností. Vložení "souhrnného komentáře k ročnímu hodnocení" je povinným krokem před předáním návrhu RH školiteli, povinnost ostatních komentářů závisí na fakultním nastavení.

| D proved |
|----------|
|          |
|          |
|          |
|          |
|          |
|          |
|          |

6) Po předání návrhu hodnocení školiteli nemůže student RH dále editovat. Pokud školitel vrátí RH studentovi k přepracování či doplnění, odpovědnost je převedena zpět na studenta a položky se opět zpřístupní pro editaci.

| bodnocení bylo předáno školiteli     školiteli odeslán e-mail s upozorněním |
|-----------------------------------------------------------------------------|
| Roční hodnocení plnění ISP za akademický rok 2014/2015                      |
| Student: Bc. Magdalena Foffová ( ID: 431166 )                               |
| Předseda OR: doc. PhDr. Ladislav Benyovszky, CSc.                           |
| \pm Školitet: doc. PhDr. Ladislav Benyovszky, CSc.                          |
| Konzultant:                                                                 |
| \pm Stav plánu ( ID: 3884 )                                                 |
| Stav ročniho hodnoceni za akademický rok 2014/2015                          |
| Akademický rok: 2014/2015                                                   |
| Stav. návrh                                                                 |
| Odpovědnost: školitel                                                       |
| Předchozí odpovědnost: student                                              |
| Změna: Bc. Magdalena Foffová 14.05.2014 15:35                               |
| Návrh roční hodnocení v PDF: 🖉                                              |
|                                                                             |
| 🕐 Předchozí roční hodnocení plnění ISP                                      |
| Historie důvodů vracení ročního hodnocení ISP                               |
|                                                                             |
| Disertační práce a postup v přípravě disertační práce                       |